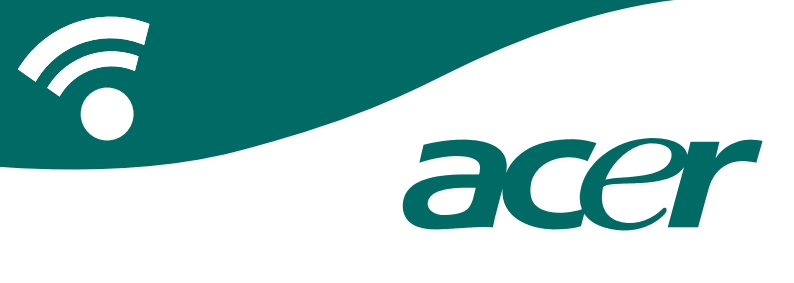

### **CoPilot Pocket PC6**

navigazione satellitare manuale d'uso

### Kit per navigazione satellitare CoPilot

Kit per navigazione satellitare CoPilot - Acer n300, c510 o c530

Il kit CoPilot acquistato contiene i seguenti componenti:

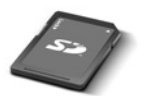

Scheda di memoria SD precaricata con mappe per singola regione o paneuropee

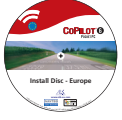

1 CD di installazione (singola regione o pan-europeo)

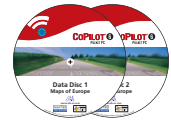

2 CD di dati

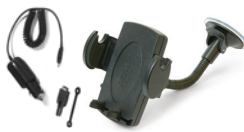

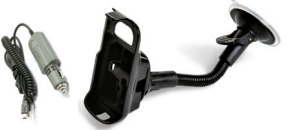

Caricabatterie da auto n300<sup>1</sup> e kit di montaggio auto n300 Caricabatterie da auto serie c500 e kit di montaggio auto serie c500

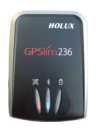

Ricevitore

Bluetooth+

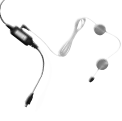

Cavo FM9\*

\*Accessorio opzionale <sup>1</sup> caricabatterie e convertitore da auto n300 varia tra i modelli standard GPS e TMC <sup>+</sup>Non fornito con i modelli Acer c510 o c530 Nota: Tutte le immagini sono a solo scopo illustrativo e sono soggette a modifica.

CoPilot Pocket PC 6

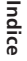

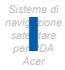

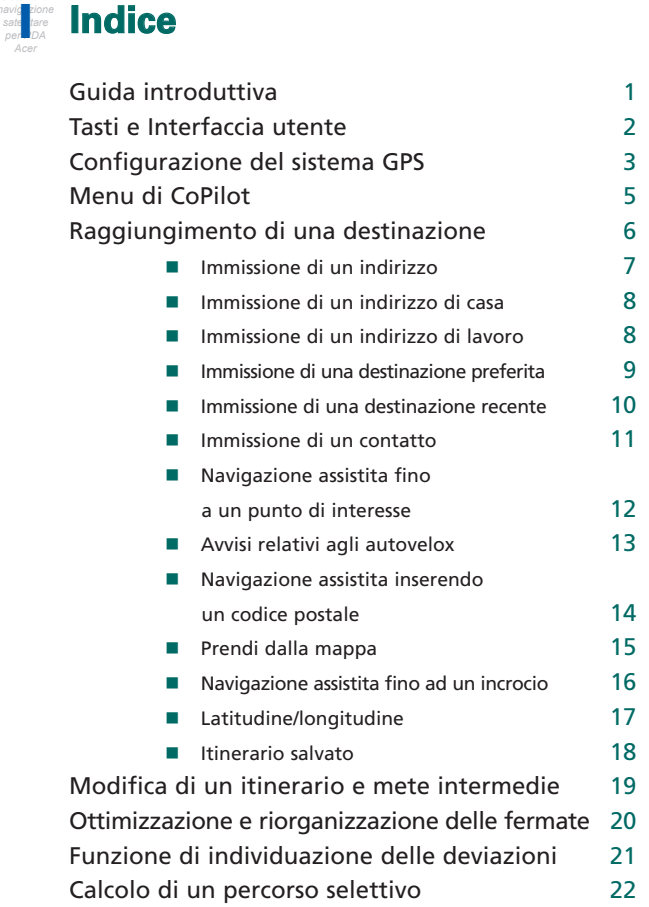

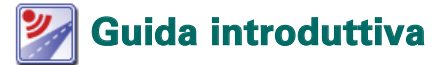

Configurazione del palmare Acer n300, c510 o c530

Per la configurazione del PDA Acer, attenersi alle istruzioni descritte nel manuale del palmare.

Accertarsi che la batteria del PDA Acer sia completamente carica.

Per ottenere prestazioni ottimali, impostare correttamente l'ora e la data del PDA Acer.

### Installazione di CoPilot sul palmare Acer n300, c510 o c530

Il software CoPilot e le mappe sono precaricati sulla scheda di memoria CoPilot.

È sufficiente inserire la scheda nello slot per schede SD del PDA Acer. L'installazione viene avviata automaticamente.

Seguire le istruzioni a schermo:

- Contratto di licenza e sicurezza: selezionare 'Accetta'.
- Informazioni sulla tecnologia GPS: selezionare 'OK'.
- Viene avviata l'installazione dell'applicazione CoPilot Pocket PC. Come posizione di installazione dell'applicazione CoPilot Pocket PC, selezionare 'Dispositivo'. Premere 'Installa'.

Nota: se l'installazione non viene avviata automaticamente in seguito all'inserimento della scheda, in Windows selezionare Start > Programmi > Esplora file, accedere alla scheda di memoria, selezionare la cartella '2577', quindi 'Autorun'.

### 🔉 Tasti e Interfaccia utente

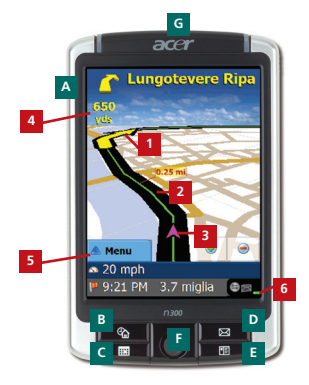

Serie Acer n300

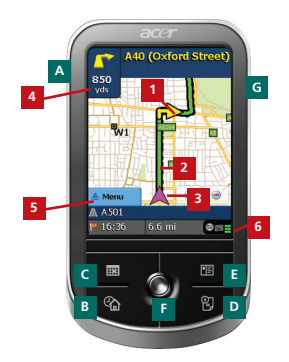

Serie Acer c500

#### Interfaccia utente di CoPilot

- 1 Freccia svolta successiva
- 2 Tragitto da compiere evidenziato
- Posizione corrente del conducente
- 4 Distanza dalla svolta successiva

<sup>5</sup> Pulsante Menu di CoPilot

6 Indicatore stato sistema GPS

#### Tasti delle serie Acer n300/c500

- Pulsante di accensione/ spegnimento
- B Pulsante Oggi
- c Pulsante Calendario
- Pulsante Messaggistica
- E Pulsante Contatti
- Joystick di navigazione a
   5 direzioni
- G Slot per schede di memoria SD

## Configurazione del sistema GPS

Per individuare la posizione dell'utente su una mappa e fornire istruzioni svolta per svolta fino alla destinazione, CoPilot utilizza il sistema GPS (Global Positioning System).

Nota: per il PDA Acer n300, seguire le istruzioni riportate di seguito. Per informazioni sulla configurazione dei dispositivi Acer c510 e c530, vedere pagina 4.

#### Istruzioni per l'Acer n300

- Per ricevere i segnali di posizionamento GPS e poter così usufruire della navigazione satellitare sul dispositivo in uso, è fondamentale collegare un ricevitore Bluetooth Holux GPS-236 al PDA Acer n300.
- Selezionare il simbolo Bluetooth grigio nell'angolo inferiore destro della schermata di avvio di Windows, quindi nel menu di scelta rapida selezionare 'Attiva Bluetooth'. Il simbolo Bluetooth diventa di colore blu ad indicare l'avvenuta attivazione.
- Se si dispone del cavo GNS FM9 TMC opzionale, collegarlo in questa fase della procedura. In caso contrario, passare alla fase successiva.
- Accendere il ricevitore Bluetooth Holux GPS-236.
- Avviare CoPilot selezionando Start > Programmi in Windows, quindi l'icona 'CoPilot'.
- Dopo qualche istante, viene richiesto di selezionare il dispositivo Bluetooth in uso. Selezionare 'Holux GPSlim236'.

#### Istruzioni per l'Acer c510 e c530

- I modelli Acer c510 e c530 dispongono di un ricevitore GPS integrato, che consente di ricevere i segnali di posizionamento GPS in modo tale da poter usufruire della navigazione satellitare sul dispositivo in uso.
- Avviare CoPilot selezionando Start > Programmi in Windows, quindi l'icona 'CoPilot'.
- Se si dispone del cavo GNS FM9 TMC opzionale, collegarlo in questa fase della procedura.

### Collegare un cavo GNS FM9 TMC (In funzione del modello)

Se si dispone di un cavo opzionale GNS FM9 TMC, si possono ricevere informazioni sul traffico in tempo reale, grazie alla funzione di trasmissione di informazioni in tempo reale sul traffico TMC.

Il cavo GNS FM9 TMC si collega al caricabatterie da auto n300/c510/c530 connesso al palmare Acer.

CoPilot ricercherà canali TMC e trasmetterà informazioni sul traffico.

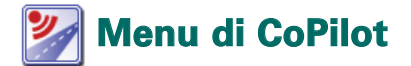

#### Panoramica della schermata iniziale di CoPilot

La schermata iniziale viene visualizzata al primo avvio di CoPilot; oppure è possibile accedervi selezionando Menu > Opzioni > Casa.

Opzioni di menu della schermata iniziale:

- Destinazione, per immettere una destinazione e ricevere istruzioni.
- Avvio Demo, per visualizzare una dimostrazione di navigazione assistita con CoPilot fino ad un luogo predefinito.
- Help, contenente argomenti e informazioni di base quali inserimento di una destinazione e configurazione del sistema GPS.
- Impostazioni, per personalizzare le Opzioni di viaggio avanzate e modificare le opzioni delle voci Guida, Mappa e Lingua. Inoltre, sono disponibili ulteriori impostazioni di attivazione/disattivazione degli avvisi relativi a Punti di Interesse (PDI) e autovelox.

**GPS**, per la configurazione di un ricevitore integrato/Bluetooth.

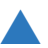

#### Pulsante Menu di CoPilot

Selezionare il pulsante 'Menu' per accedere ai seguenti sottomenu:

- **Visualizza**, per selezionare una delle 6 viste di guida.
- Itinerario, per immettere una nuova destinazione, modificarne una esistente, aggiungerne di ulteriori e accedere agli itinerari salvati.
- Modo, per impostare CoPilot selezionando tra le opzioni Guida, A piedi o Pianifica.
- Incidenti di traffico, per ricevere in CoPilot le informazioni sugli eventuali incidenti verificatisi lungo il percorso pianificato ottenendole mediante la funzione TMC (opzionale).
- Opzioni, per eseguire la dimostrazione sull'uso di CoPilot, utilizzare le funzioni Help e Tutorial di CoPilot e leggere le informazioni sul contratto di licenza di CoPilot.
- **Fisci da CoPilot**, per chiudere e uscire dal programma.

### 🏴 Raggiungimento di una

Nella schermata 'Casa', selezionare 'Destinazione'. Nella schermata 'Destinazione', selezionare il pulsante 'Nuovo itinerario'.

Viene visualizzata la schermata 'Seleziona fermata', in cui sono disponibili diversi modi di immissione di una destinazione (descritti in dettaglio nelle pagine successive):

- 宿 Indirizzo
- Indirizzo di Casa o di Lavoro
- 宿 Preferiti
- Recente località
- 宿 Contatto di Outlook
- 宿 A Punto di interesse

- Codice postale del Regno Unito
- 🛜 Prendi dalla mappa
- Incrocio/intersezioni tra strade
- Catitudine/Longitudine
- Itinerario salvato in precedenza

La destinazione (o le destinazioni) inserita per il percorso viene visualizzata nella schermata 'Destinazione'.

È possibile immettere più destinazioni e ottimizzare il percorso selezionando una destinazione nella schermata 'Destinazione', quindi 'Ottimizza fermate' nel menu di scelta rapida.

Una volta terminata l'immissione delle fermate, selezionare 'Inizio viaggio'.

| COPILOT 6           |                     | ?         | COF                   | PILOT 0                | COPILOT 6                           |
|---------------------|---------------------|-----------|-----------------------|------------------------|-------------------------------------|
| Destinazione Chud 🔛 |                     | Seleziona | fermata               | Chud 🔛                 | Destinazione Orud 🔛                 |
|                     | Nuovo<br>itinerario | Indrizzo  | Casa                  | Lavoro                 | (1) 32 Via Albenga<br>Rome, I 00183 |
|                     |                     | Preferito | Recent                | Contexto               |                                     |
| Novo<br>Inversió    |                     | Pot       | Prendi dalla<br>mappa | Jacradia               | Noon<br>itrevaio                    |
| 📥 Menu              |                     | 📥 Menu    |                       | Pagina 1 di 2<br>Altro | 📥 Menu                              |

Acer versione n300, c510 e c530

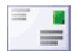

#### Immissione di un indirizzo

Nella schermata 'Seleziona fermata', selezionare il pulsante 'Indirizzo'. Utilizzando la tastiera, digitare nelle schermate corrispondenti i dettagli relativi alla destinazione, completando le voci Paese, Città/Codice postale, Numero della via e Nome della via.

È possibile che CoPilot visualizzi un elenco di corrispondenze degli indirizzi. Se non viene individuata una corrispondenza esatta, vengono visualizzati un incrocio, un indirizzo vicino o una strada in una città nelle vicinanze.

Selezionare una delle corrispondenze restituite, quindi 'Avanti' per continuare.

Se si desidera creare un nome per la destinazione prescelta, digitare il nome oppure terminare selezionando 'Fine'.

Nella schermata **'Destinazione'** viene visualizzata la destinazione inserita per il viaggio. Selezionando la destinazione, quindi **'Mappa'** nel menu di scelta rapida, è possibile controllare la destinazione su una mappa per accertarsi che si tratti effettivamente del luogo desiderato. Se si è certi che si tratti del luogo desiderato, selezionare **'Chiudi'** per tornare alla schermata **'Destinazione'**.

A questo punto, è possibile selezionare 'Aggiungi fermata' per immettere ulteriori destinazioni, eliminare la destinazione immessa oppure selezionare 'Inizio viaggio' per avviare la navigazione assistita.

Per tornare alla schermata 'Destinazione' e modificare l'itinerario in qualsiasi momento, selezionare Menu > Itinerario > Modifica.

| Inse | erisci Città o CAP: |            |        |        |       |
|------|---------------------|------------|--------|--------|-------|
| Rea  | e, Ree              | 5 <b>8</b> |        |        |       |
| Lee  | n, Roe              |            |        | _      |       |
|      |                     |            |        |        |       |
| 300  | ulla                | 0 3m       | listra | -0.844 | eti - |
| A    | 8                   | c          | 0      | t      | ٠     |
| G    | н                   | 1          | э      | к      | L     |
| н    | N                   | •          |        | Q      | R     |
| 8    | ۲                   | v          | ٧      | w      | х     |
| ¥    | z                   | -          |        | 123    | 60    |

| and Bernersen              |
|----------------------------|
| Arco Degli Acetari Rome, I |
| Indivizzo nelle vicinanze  |
| 42 Arco Degli Acetari      |
| Incrocio                   |
| Via Del Pellegrino         |
| Vie in città vicine        |
| <nessuna></nessuna>        |
| Incroci in città vicine    |
| <nessana></nessana>        |

| Destinazione Oud (<br>1) 32 Via Albenga<br>(1) Rome, I 60183 | Destinazione (7005)<br>(1) 32 Via Albenga<br>Rome, I 00183 | Destinazione Orad (<br>1) 32 Via Albenga<br>Rome, I 00185 | ? ∕                  | CO      | РІСОТ (          |
|--------------------------------------------------------------|------------------------------------------------------------|-----------------------------------------------------------|----------------------|---------|------------------|
| (1) 32 Via Albenga<br>Rome, I 00183                          | (1) 32 Via Albenga<br>Rome, I 00183                        | (1) 32 Via Albenga<br>Rome, I 00183                       | Destinazio           | ne      | (Diud (          |
| 100163                                                       |                                                            |                                                           | (1) 32 Via           | Albenga |                  |
|                                                              |                                                            |                                                           | North,               | 1 00185 |                  |
|                                                              |                                                            | P Norre Provide                                           |                      |         |                  |
|                                                              |                                                            |                                                           |                      |         |                  |
| F Funda Breaks                                               | Riverselo fermata                                          |                                                           | P<br>News<br>Reverse | Apping  | District viaggin |

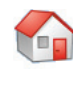

#### Immissione di un indirizzo di casa

Nella schermata 'Seleziona fermata', selezionare il pulsante 'Casa'.

Al primo uso di questo pulsante, viene richiesto di immettere il proprio indirizzo di casa in modo tale che il pulsante venga preprogrammato.

Immettere il proprio indirizzo di casa attenendosi alla stessa procedura impiegata per l'immissione di un nuovo indirizzo (descritta a pag. 7).

Al successivo uso del pulsante 'Casa' per ottenere le istruzioni di guida fino alla propria abitazione da una destinazione e viceversa, è sufficiente selezionare il pulsante 'Casa' nella schermata 'Seleziona fermata' per immetterla come destinazione. In questo modo, nella schermata 'Destinazione' viene visualizzato il proprio indirizzo di casa, quindi occorre selezionare 'Inizio viaggio'.

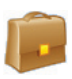

#### Immissione di un indirizzo di lavoro

Nella schermata 'Seleziona fermata', selezionare il pulsante 'Lavoro'.

Al primo uso di questo pulsante, viene richiesto di immettere il proprio indirizzo di lavoro.

Per immettere l'indirizzo di lavoro, attenersi alla stessa procedura impiegata per l'immissione di un nuovo indirizzo (descritta a pag. 7).

Alla successiva selezione di Lavoro, nella schermata 'Destinazione' viene visualizzato il proprio indirizzo di lavoro, quindi occorre selezionare 'Inizio viaggio'.

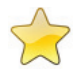

#### mmissione di una destinazione preferita

Nella schermata 'Seleziona fermata', selezionare il pulsante 'Preferito'.

Viene visualizzato un elenco a scorrimento, in cui è fornito un accesso rapido e semplificato alle 50 destinazioni preferite.

Selezionare un preferito dall'elenco per immetterlo come destinazione, quindi selezionare 'Inizio viaggio'.

#### Creazione di un preferito

Per aggiungere una destinazione all'elenco dei preferiti, immettere un indirizzo attenendosi alla stessa procedura impiegata per l'immissione di un nuovo indirizzo (descritta a pag. 7).

Nella schermata 'Inserire un nome per questa località', selezionare la casella 'Aggiungi questo luogo ai preferiti posizione ai preferiti' per aggiungere la destinazione all'elenco dei preferiti.

In alternativa, quando la destinazione viene visualizzata nella schermata 'Destinazione', selezionare la destinazione, quindi 'Aggiungi ai preferiti' dal menu di scelta rapida.

È inoltre possibile salvare la posizione corrente come destinazione preferita. A tale scopo, selezionare Menu > Itinerario > Salva Posizione.

Nota: per salvare la posizione corrente come destinazione preferita, è necessario trovarsi nella modalità Navigazione e ricevere i dati GPS.

#### Gestione dell'elenco dei preferiti

Per eliminare una destinazione preferita, selezionare Casa > Impostazioni > Preferiti, quindi la destinazione desiderata e infine 'Elimina'.

Per modificare un preferito, selezionare 'Modifica' e immettere nuovamente i dati relativi alle voci Paese, Città/Codice postale, Nome della via e Numero della via.

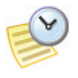

#### Immissione di una destinazione recente

Nella schermata 'Seleziona fermata', selezionare il pulsante 'Recente'.

Viene visualizzato un elenco a scorrimento, in cui è fornito un accesso rapido e semplificato alle ultime 50 destinazioni immesse.

Nota: una volta raggiunto il numero massimo di voci (50) nell'elenco Recente, ogni nuovo indirizzo immesso sostituirà l'indirizzo che tra tutti è rimasto inutilizzato più a lungo.

Selezionare una destinazione recente dall'elenco per immetterla come destinazione, quindi selezionare 'Inizio viaggio'.

#### Gestione dell'elenco di destinazioni recenti

Per eliminare una destinazione recente, selezionare Casa > Impostazioni > Arresti Recenti, quindi la destinazione e infine 'Elimina'.

Per aggiungere una delle destinazioni recenti all'elenco dei preferiti, selezionare Casa > Impostazioni > Arresti Recenti, quindi la destinazione e infine 'Aggiungi ai preferiti'.

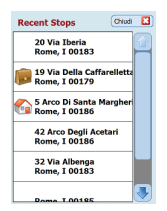

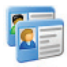

#### mmissione di un contatto

È possibile ricercare un contatto presente nella rubrica di Outlook del palmare Acer.

Suggerimento: utilizzare il cavo di sincronizzazione fornito con il PDA per copiare la rubrica di Microsoft Outlook dal PC al dispositivo Acer.

Nella schermata 'Seleziona fermata', selezionare il pulsante 'Contatto'.

Digitare la prima lettera del nome del contatto. Viene visualizzato un elenco dei contatti che iniziano con la lettera digitata. Selezionare il nome del contatto desiderato, quindi 'Avanti'. Attribuire il contatto a una categoria, selezionando tra Attività commerciali, Casa o Altra categoria, quindi selezionare 'Avanti'.

È possibile che CoPilot richieda di correggere parte dell'indirizzo, qualora non lo riconoscesse.

L'indirizzo del contatto prescelto viene visualizzato come destinazione nella schermata 'Destinazione'. Selezionare 'Inizio viaggio'.

| Nom                | me Contatto N   |             |       |       |     |
|--------------------|-----------------|-------------|-------|-------|-----|
| Vestor             | eo, Maria       |             |       |       |     |
| Fran<br>Luca       | iis<br>Anto     | nio         |       |       |     |
| Smit<br>Vaso       | h, Ma<br>uez, I | rk<br>Maria |       |       |     |
| <mark>⊡</mark> Anı | ulla            | in Ind      | letro | 🗢 Ave | nti |
| A                  | 8               | c           | D     | E     | F   |
| G                  | н               | 1           | 3     | к     | L.  |
| м                  | N               | 0           | P     | Q     | R   |
| 5                  | т               | U           | ۷     | w     | x   |
| Y                  | z               | -           | -     | 123   | ÉÜ  |

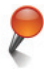

#### Navigazione assistita fino a un punto di interesse

l Punti di Interesse (PDI) sono luoghi importanti, utili e conosciuti. È possibile utilizzare CoPilot per individuare uno qualsiasi delle migliaia di Punti di Interesse e navigare in modalità assistita verso di esso.

l PDI sono elencati per categoria e tipo al fine di facilitarne la ricerca. Per ricercare un PDI, selezionare una 'Categoria' e un 'Tipo', quindi immettere un nome (opzionale). Selezionare 'Avanti'.

Se è disponibile un segnale GPS, è possibile ricercare un PDI 'lungo il percorso corrente' oppure 'nelle vicinanze della località corrente'.

In alternativa, è possibile digitare il nome di una città e ricercare un PDI in prossimità di tale città. Selezionare 'Avanti'.

Immettere un paese e una città/un codice postale. Selezionare 'Avanti'.

CoPilot avvia la ricerca dei PDI in base ai criteri di ricerca immessi.

Viene visualizzato un elenco delle corrispondenze di PDI. Dall'elenco, selezionare il PDI desiderato.

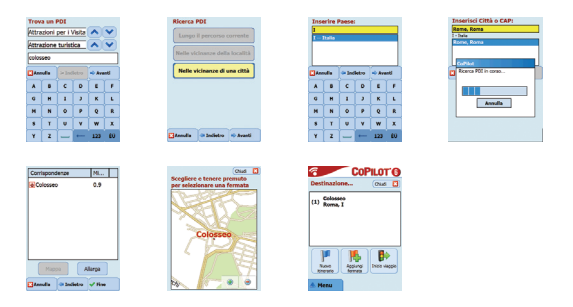

In questa schermata, è possibile selezionare svariate opzioni:

- 'Mappa', per visualizzare in anteprima la posizione del PDI selezionato sulla mappa. Nella schermata della mappa, selezionare i pulsanti +/- per ingrandire o ridurre la visualizzazione. Selezionare 'Chiudi' per tornare alla schermata delle corrispondenze di PDI.
- 'Allarga', per eseguire un'altra ricerca entro un'area di ricerca più ampia.
- 'Fine', per immettere la corrispondenza prescelta come destinazione e selezionare 'Inizio viaggio'.

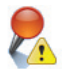

#### Avvisi relativi ai PDI

Per segnalare e visualizzare sulla mappa i PDI (in base alla categoria desiderata) durante la guida, selezionare Casa > Impostazione > Segnalazioni PDI. Selezionare la casella 'Abilita', quindi specificare la 'Categoria' di PDI da segnalare lungo il tragitto, selezionando ogni casella corrispondente alla categoria desiderata.

Nella schermata Casa > Impostazioni > Mappa, impostare 'Visualizza PDI' su 'Sempre' o 'Quando interrotto'.

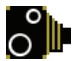

#### Avvisi relativi agli autovelox

Durante la guida, CoPilot è in grado di avvisare il conducente che si sta avvicinando a un punto in cui è installato un autovelox, visualizzando un indicatore giallo sulle mappe di CoPilot.

Con l'avvicinarsi del punto in cui è installato l'autovelox, vengono visualizzati la velocità corrente, il limite di velocità consentito e la distanza dall'autovelox.

Per attivare l'avviso della presenza di autovelox, selezionare Casa > Impostazioni > Segnalazioni di pericolo, quindi la casella 'Abilita'. Selezionare 'OK'.

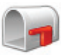

### Navigazione assistita immettendo un codice postale a 7 cifre del Regno Unito

Nella schermata 'Seleziona fermata', selezionare il pulsante Codice postale. Utilizzare la tastiera per immettere un codice postale completo del Regno Unito. Selezionare 'Avanti'.

Immettere il numero e il nome della via oppure selezionare 'Centro codice postale'. Selezionare 'Avanti'.

A questo punto, è possibile creare un nome per la destinazione, digitare un nome oppure lasciare vuoto questo campo.

Se si desidera aggiungere la destinazione all'elenco dei preferiti, selezionare la casella 'Aggiungi questo luogo ai preferiti'.

Selezionare 'Fine'. L'indirizzo viene aggiunto come destinazione. Selezionare 'Inizio viaggio'.

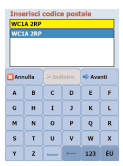

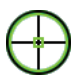

#### rendi dalla Mappa

Nella schermata 'Seleziona fermata', selezionare il pulsante 'Prendi dalla mappa'.

Ingrandire la mappa in corrispondenza di un'area di partenza stabilita immettendo un indirizzo, un preferito, un contatto o un PDI, quindi selezionare una posizione sulla mappa.

Per semplificare la ricerca del luogo desiderato, è possibile eseguire una panoramica della mappa, toccando con lo stilo la schermata della stessa e spostandola nella direzione desiderata. Inoltre, per ingrandire o ridurre la visualizzazione della schermata di anteprima, utilizzare i pulsanti +/-.

È possibile immettere una destinazione selezionando un punto sulla mappa e selezionando 'Aggiungi come fermata'.

Se richiesto, immettere un nome per il luogo oppure lasciare vuoto questo campo. Selezionare 'Applica'. Il luogo viene aggiunto come destinazione. Selezionare 'Inizio viaggio'.

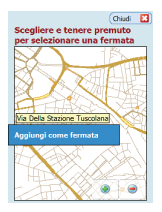

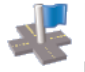

#### Navigazione assistita fino ad un incrocio

Per immettere l'incrocio tra due strade, selezionare il pulsante 'Incrocio' nella schermata Seleziona fermata.

Utilizzare la tastiera per immettere il paese. Nella schermata che segue, immettere la città/il codice postale. Immettere il nome della 'Prima via'. Selezionare 'Avanti'.

Immettere o selezionare dall'elenco il nome della 'Seconda via' che si interseca con la 'Prima via'. Selezionare 'Avanti'.

A questo punto, è possibile creare un nome per la destinazione, digitare un nome oppure lasciare vuoto questo campo.

Se si desidera aggiungere la destinazione all'elenco dei preferiti, selezionare la casella 'Aggiungi questo luogo ai preferiti'.

Selezionare 'Fine'. L'indirizzo viene aggiunto come destinazione. Selezionare 'Inizio viaggio'.

| Inse<br>N<br>Rome<br>Via I              | Inserire Prima via:  Rome, 1 0005 Via Napoleone Parboni Via Magoli |   |   |     |    |  |  |  |
|-----------------------------------------|--------------------------------------------------------------------|---|---|-----|----|--|--|--|
| Via Napoli<br>Via Del Nari<br>Via Narni |                                                                    |   |   |     |    |  |  |  |
| A                                       | 8                                                                  | c | D | ε   | F  |  |  |  |
| G                                       | н                                                                  | 1 | з | к   | L. |  |  |  |
| м                                       | N                                                                  | 0 | R |     |    |  |  |  |
| s                                       | т                                                                  | U | ۷ | w   | x  |  |  |  |
| Y                                       | z                                                                  | - | - | 123 | ÉÜ |  |  |  |

| Via P          | Via Monterone                                    |       |   |     |    |  |  |  |  |
|----------------|--------------------------------------------------|-------|---|-----|----|--|--|--|--|
| Nome,<br>Via C | Rome, I<br>Via De' Nari Rome, I<br>Via Monterone |       |   |     |    |  |  |  |  |
| Via f          | Via Di Torre Argentina                           |       |   |     |    |  |  |  |  |
| Ann            | 🖸 Annalia 🔅 Indietro 🔹 Avanti                    |       |   |     |    |  |  |  |  |
| A              | 8                                                | c     | D | E   | F  |  |  |  |  |
| G              | н                                                | 1     | 3 | ј К |    |  |  |  |  |
| м              | N                                                | O P Q |   |     |    |  |  |  |  |
| 5              | т                                                | U     | x |     |    |  |  |  |  |
| Y              | z                                                | -     | - | 123 | ÉÜ |  |  |  |  |

Incorine Records via:

| Inse                        | Inserire un nome per questa                    |   |   |     |    |  |  |  |  |
|-----------------------------|------------------------------------------------|---|---|-----|----|--|--|--|--|
| Risb                        | Ristorante                                     |   |   |     |    |  |  |  |  |
| Via De                      | Via De' Nari & Via Monterone<br>Rosse I (2018) |   |   |     |    |  |  |  |  |
|                             | Add this location to Favoribas                 |   |   |     |    |  |  |  |  |
| 🔀 Annalia 🗇 Indietro 🖌 Fine |                                                |   |   |     |    |  |  |  |  |
| A                           | 8                                              | c | D | E   | F  |  |  |  |  |
| G                           | н                                              | 1 | 3 | к   | L  |  |  |  |  |
| м                           | N                                              | 0 | P | 6   | R  |  |  |  |  |
| 5                           | т                                              | U | ۷ | w   | x  |  |  |  |  |
| ۷                           | z                                              | - | - | 123 | ÉÜ |  |  |  |  |

| 6    | _                             | CO                          | PILOT    | 6   |
|------|-------------------------------|-----------------------------|----------|-----|
| Dest | tinazio                       | se                          | Chiud    | ×   |
| (1)  | Ristora<br>Via De'<br>Rome, i | nte<br>Nari & Vi<br>I 00186 | a Monten | one |
|      |                               |                             |          |     |
|      |                               | -                           |          | _   |
|      |                               |                             |          |     |
| 1    | eratio                        | ferrara                     |          |     |
|      |                               |                             |          |     |

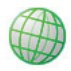

#### Latitudine/Longitudine

Nella schermata 'Seleziona fermata', selezionare innanzitutto il pulsante 'Altro', quindi il pulsante 'Lat/Long'.

Selezionare un valore metrico dall'elenco a discesa, quindi utilizzare la tastiera per immettere i punti di latitudine/longitudine. Selezionare 'Avanti'.

Se si desidera, è possibile assegnare un nome alla destinazione. Selezionare 'Avanti'.

I punti di latitudine/longitudine vengono inseriti come destinazione. Selezionare 'Inizio viaggio'.

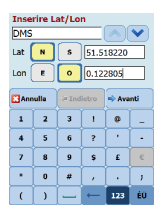

| Г |   |   |
|---|---|---|
|   |   |   |
|   |   |   |
|   | Ν | N |

#### Itinerario salvato

Nella schermata 'Seleziona fermata', selezionare innanzitutto il pulsante 'Altro', quindi il pulsante 'Itinerario salvato'.

È possibile salvare un itinerario immettendo una o più destinazioni, attenendosi alla stessa procedura impiegata per l'immissione di un nuovo indirizzo (descritta a pag. 7).

Una volta terminata l'immissione dell'itinerario completo, selezionare **Menu > Itinerario > Salva itinerario**. Immettere un nome per l'itinerario, quindi selezionare 'Applica'.

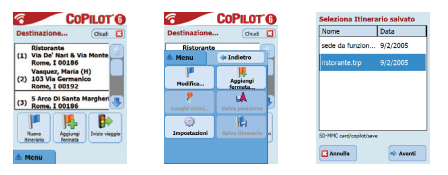

Vengono immesse tutte le destinazioni incluse nel viaggio originale, mantenendo l'ordine delle fermate dell'itinerario salvato inizialmente. Viene inoltre incluso l'itinerario di viaggio.

Selezionare Destinazione > Aggiungi fermata > Seleziona fermata > Itinerario salvato per recuperare l'itinerario originale. Viene visualizzato un elenco degli itinerari salvati. Selezionare l'itinerario desiderato, quindi selezionare 'Avanti'. L'itinerario viene caricato nella schermata 'Destinazione'; selezionare 'Inizio viaggio.

| COPILOT® | Seleziona fermata           | Seleziona Itinerario salvato Nome Data              | COPILOT 6                                                    |
|----------|-----------------------------|-----------------------------------------------------|--------------------------------------------------------------|
|          | La(Long Joneratio<br>ashata | sede da funzion 9/2/2005<br>ristorante.trp 9/2/2005 | Ristorante<br>(1) Via De' Nari & Via Monte<br>Rome, I 00186  |
|          |                             |                                                     | Vasquez, Maria (H)<br>(2) 103 Via Germanico<br>Rome, I 00192 |
| Nacos    |                             | SD-MMC card/copilot/save                            | (3) S Arco Di Santa Margheri 🧶                               |
| Menu     | Pagina 2 di 2<br>Mitro      | 🖬 Anendia 🔹 Avariti                                 | treate female                                                |

# 😜 Modifica di un itinerario

#### Modifica dei viaggi pianificati in CoPilot

Nella schermata 'Destinazione' viene visualizzata la destinazione (o le destinazioni) immesse per il viaggio prescelto. Premere Menu > Itinerario > Modifica per visualizzare in qualsiasi momento questa schermata dalle schermate di navigazione assistita.

Nella schermata 'Destinazione', è possibile modificare l'itinerario corrente, aggiungere fermate supplementari oppure avviare un nuovo itinerario.

Selezionare qualsiasi destinazione sul proprio itinerario per accedere a un menu di scelta rapida che consente di eliminare la destinazione o tutte le destinazioni, visualizzare la destinazione su una mappa oppure spostare quest'ultima verso l'alto o verso il basso per modificare l'ordine delle destinazioni.

#### Uso delle mete intermedie

Selezionando la voce 'Imposta come meta intermedia' dal menu di scelta rapida, è inoltre possibile designare come 'meta intermedia' una destinazione immessa. Le mete intermedie non vengono considerate come destinazioni dell'itinerario. Il loro scopo è di guidare il conducente lungo un tragitto specificato. CoPilot esegue il calcolo di un tragitto che guida il conducente a destinazione, passando per la meta intermedia.

Nell'elenco delle destinazioni, le mete intermedie sono contrassegnate dal simbolo '>>' al posto di un numero di destinazione. Per convertire nuovamente in destinazione una meta intermedia, selezionare 'Imposta come fermata' nel menu di scelta rapida.

Durante il calcolo dell'ora di arrivo prevista (ETA, Estimated Time of Arrival) e della distanza da una destinazione, CoPilot ignora le mete intermedie.

# Nottimizzazione e riorganizzazione delle fermate

#### Ottimizzazione del viaggio

CoPilot consente di elaborare il tragitto migliore passando da più destinazioni, nel caso di viaggi che richiedano la fermata/il passaggio da luoghi differenti.

Nota: per ottimizzare il viaggio, è necessario che nella schermata 'Destinazione' siano state immesse almeno tre destinazioni.

È sufficiente immettere le destinazioni nella schermata 'Destinazione'. Per ottimizzare le fermate, selezionare una destinazione qualsiasi sull'itinerario, quindi 'Ottimizza fermate' nel menu di scelta rapida.

Le destinazioni immesse per il viaggio previsto vengono visualizzate visualizzate nell'ordine migliore nella schermata 'Destinazione'. A questo punto, selezionare 'Inizio viaggio'.

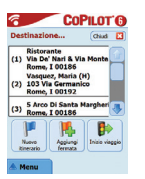

| Dectinazion    | e (and             |
|----------------|--------------------|
| Elimina        |                    |
| Elimina tutto  |                    |
| Imposta com    | e meta intermedia. |
| Ottimizza ferr | nate               |
| Марра          |                    |
| Verso l'alto   |                    |
| Verso il basso |                    |
| Anniunni ai nr | eferiti            |

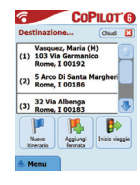

#### Riorganizzazione delle fermate

Per riorganizzare l'ordine in cui sono elencate le destinazioni nell'itinerario, selezionare una delle destinazioni nella schermata 'Destinazione', quindi selezionare 'Verso l'alto' o 'Verso il basso' nel menu di scelta rapida per modificare l'ordine delle fermate.

## 🗦 Funzione di individuazione

Una volta immessa la destinazione (o le destinazioni) nella schermata 'Destinazione' e selezionato 'Inizio viaggio', CoPilot esegue il calcolo del tragitto migliore e fornisce indicazioni di guida svolta per svolta fino alla destinazione (o alle destinazioni).

Se durante la guida lungo il tragitto si incontrano situazioni impreviste di traffico congestionato, lavori stradali/strade bloccate o altre circostanze impreviste che causano ritardi lungo il tragitto previsto, è possibile utilizzare la funzione di CoPilot di individuazione delle deviazioni.

In tal modo, è possibile scegliere se continuare il viaggio lungo il tragitto originale oppure se si preferisce effettuare una deviazione.

#### Uso della funzione di individuazione delle deviazioni

- 1. Innanzitutto, immettere la destinazione (o le destinazioni), quindi selezionare 'Inizio viaggio'.
- Selezionare Menu > Visualizza > Itinerario per ottenere le indicazioni di guida del viaggio svolta per svolta, in base al tragitto originale impostato da CoPilot.
- Selezionare Menu > Deviazione per calcolare un percorso alternativo.
- 4. Analizzare il nuovo itinerario, sulla base della deviazione calcolata da CoPilot.
- Controllare il nome della via, nonché i campi relativi a ora di arrivo prevista e distanza dalla destinazione di entrambi i tragitti in modo da poterli confrontare e da stabilire quale sia il migliore.
- Se si decide di utilizzare il nuovo tragitto alternativo, sarà sufficiente continuare a guidare. Per tornare al tragitto originale definito da CoPilot, selezionare Menu > Annulla deviazione.

### 🝠 Calcolo di un percorso selettivo

È possibile specificare di evitare strade specifiche incluse nell'itinerario calcolato automaticamente oppure impostare il percorso utilizzando le mete intermedie.

- 1) Personalizzazione dell'itinerario di viaggio
- Impostare CoPilot sulla Modalità Navigazione selezionando Menu > Modo > Guida.
- Immettere la destinazione (o le destinazioni), quindi selezionare 'Inizio viaggio'.
- Selezionare Menu > Visualizza > Itinerario per visualizzare la mappa dell'itinerario che mostra tutti i nomi delle strade, le indicazioni di svolta e la distanza tra le svolte.
- Selezionare ed evidenziare una strada che si desidera evitare, quindi selezionare la casella a comparsa 'Evita strada'. CoPilot esegue il calcolo di un nuovo tragitto in cui la strada selezionata viene evitata. Questa operazione può essere ripetuta più volte.

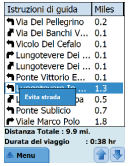

Nota: se non esistono alternative possibili nella scelta di una strada o se la deviazione non è percorribile, NON verrà creato alcun nuovo tragitto.

Per tornare al tragitto originale, selezionare il pulsante 'Annulla deviazione'.

#### 2) Impostazione di mete intermedie

È possibile definire il tragitto di CoPilot impostando le destinazioni come 'mete intermedie' (operazione descritta a pag. 19). CoPilot fornisce le indicazioni di guida fino alla destinazione passando per le mete intermedie.

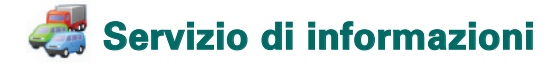

Gli inconvenienti legati al traffico vengono segnalati in tempo reale in CoPilot, grazie alla funzione di ricezione di dati sul traffico TMC.

Nota: per utilizzare il servizio di informazioni sul traffico TMC opzionale, necessario disporre di un ricevitore TMC compatibile. Diversamente, non è possibile usufruire del servizio.

### Configurazione del servizio di informazioni sul traffico TMC

- 1. Utilizzare il cavo GNS FM9 TMC per abilitare la ricezione dei segnali TMC, come descritto a pag. 4.
- Il servizio TMC viene impostato come sorgente delle informazioni sul traffico. Per impostazione predefinita, la sintonizzazione è regolata sulla modalità automatica.
- Per modificare le impostazioni TMC, selezionare Menu > Traffico > TMC. Mediante questa opzione di menu, è possibile sintonizzarsi su una stazione radiofonica che trasmette messaggi TMC attenendosi ad uno dei seguenti metodi:
  - 'Manuale', quindi utilizzare i pulsanti </> per sintonizzarsi su una stazione radiofonica specifica che trasmette il servizio TMC.

'Auto', affinché CoPilot ricerchi automaticamente le stazioni radiofoniche che trasmettono il servizio TMC. Una volta sintonizzati su una stazione radio che trasmette messaggi TMC, CoPilot avvia la trasmissione in tempo reale della situazione del traffico.

 Selezionare Menu > Traffico > Impostazioni per specificare il modo in cui si desidera che CoPilot gestisca i messaggi sul traffico TMC. Nella schermata 'Impostazioni traffico', impostare le opzioni come specificato di seguito:

Marana Marana Maranaa Marana Marana Ma Marana Marana Marana Marana Marana Marana Marana Marana Marana Marana Marana Marana Marana Marana Marana Marana Marana Marana Marana Marana Marana Marana Marana Marana Maranaa Marana Marana Marana Marana Marana Marana Marana Marana Mara

Arnula OK

#### Uso del servizio di informazioni sul traffico TMC

In Modalità Navigazione, selezionare Menu > Traffico > Trova evento di traffico per ricercare tutte le informazioni su inconvenienti legati al traffico trasmesse via radio.

In alternativa, selezionare Menu > Traffico > Verifica itinerario per visualizzare eventuali inconvenienti legati al traffico segnalati lungo l'itinerario corrente.

Nella schermata 'Traffico' viene visualizzato un elenco di tutti gli inconvenienti legati al traffico segnalati. Evidenziare e selezionare un incidente stradale per visualizzare un menu di scelta rapida in cui sono disponibili 4 opzioni:

1. 'Dettagli', per visualizzare le informazioni sulla posizione e il tipo di incidente stradale (vedere i simboli del traffico di seguito).

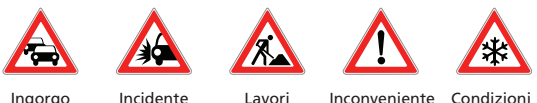

Ingorgo stradale

Incidente

Lavori stradali

Inconvenier generico

Condizioni meteo

- 'Map', per visualizzare su una mappa l'inconveniente legato al traffico segnalato.
- 'Evita', per evitare l'inconveniente legato al traffico consentendo a CoPilot di ricalcolare automaticamente un tragitto alternativo.
- 4. '**Ignora**', per ignorare l'avviso e continuare la guida lungo il percorso pianificato attraverso l'ingorgo stradale.

<sup>\*</sup>TMC è un servizio opzionale. Per utilizzare il servizio di informazioni sul traffico TMC, è necessario disporre di un ricevitore compatibile con la funzione TMC. Il servizio di informazioni sul traffico TMC non è disponibile in tutti i paesi europei.

### 🟹 Schermate di guida

CoPilot dispone di sei diverse opzioni di visualizzazione, a cui è possibile accedere selezionando Menu > Visualizza.

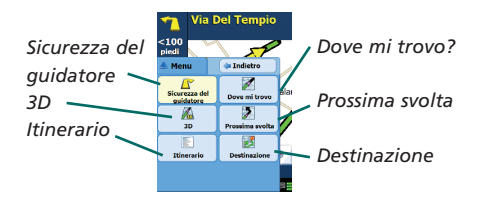

Per alternare tra le schermate di guida, selezionare Menu > Visualizza, quindi una schermata dal menu di scelta rapida.

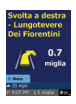

#### Sicurezza del guidatore

La schermata Sicurezza del guidatore è la visualizzazione predefinita, in cui è mostrata una semplice freccia per le indicazioni di svolta, unitamente ad istruzioni concise sulla svolta successiva.

Con l'approssimarsi ad una svolta oppure se la velocità scende sotto i 15 km/h, viene visualizzata una mappa ingrandita automaticamente.

Si tratta della visualizzazione consigliata ai fini della sicurezza in quanto consente di individuare velocemente le informazioni necessarie, senza distrarre eccessivamente il conducente.

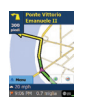

#### Dove mi trovo?

Consente di visualizzare la posizione corrente su una mappa. Questa visualizzazione combina una mappa 2D di grandi dimensioni e istruzioni a schermo concise.

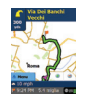

#### Destinazione

Consente di visualizzare la posizione corrente su una mappa ed evidenziare il tragitto fino alla sosta successiva, contrassegnata da una bandiera.

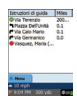

#### Itinerario

Consente al conducente di visualizzare le istruzioni dettagliate svolta per svolta per il tragitto.

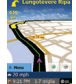

#### 3D

Consente di visualizzare la posizione corrente su una mappa con una prospettiva tridimensionale.

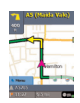

#### Prossima svolta

Consente di visualizzare la posizione corrente evidenziandola su una mappa 2D di grandi dimensioni.

Una freccia di svolta gialla e istruzioni a schermo indicano la direzione della svolta successiva. Nella visualizzazione della mappa in 3D sono contenuti contrassegni della distanza fino alla svolta successiva, sovrapposti all'immagine della strada.

#### Visualizzazione diurna/notturna delle mappe

CoPilot è la soluzione ideale per ottenere comodamente e in sicurezza, anche di notte, indicazioni di guida per raggiungere la destinazione prescelta. La modalità notte di CoPilot utilizza l'ora impostata sul dispositivo Acer per visualizzare automaticamente mappe 2D o 3D notturne, che consentono di ridurre il bagliore e l'affaticamento della vista durante la guida notturna assistita con CoPilot.

Per impostare la modalità notturna, selezionare Casa > Impostazioni > Mappa > Colori mappa > Modalità automatica Giorno/Notte.

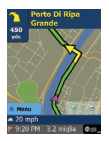

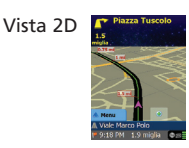

Vista 3D

Personalizzazione della visualizzazione delle mappe Alla base delle schermate delle mappe sono presenti degli indicatori che mostrano l'ora di arrivo prevista e la distanza dalla destinazione, oltre ad un campo personalizzabile.

Per personalizzare il campo di dati visualizzato sopra gli indicatori dell'ora di arrivo prevista e della distanza, selezionare Casa > Impostazioni > Guida, quindi una delle opzioni di visualizzazione personalizzate, infine 'OK':

- Destinazione
- 🛜 Strada corrente
- Prossimo incrocio
- Strada principale
- più vicina
- ᅙ Prossima città

- 宿 Ora corrente
- 🛜 Arrivo
- 👕 Velocità
- 🛜 Elevazione
- 宿 Titolo

### 🐢 Modalità di navigazione

CoPilot dispone di 3 modalità di navigazione, a cui è possibile accedere selezionando Menu > Modo.

1) La Modalità Navigazione fornisce istruzioni di guida vocali e a schermo, oltre ad altre informazioni inerenti il viaggio,quali l'ora di arrivo prevista, il nome della strada corrispondente alla svolta successiva e la distanza dalla svolta.

2) La Modalità Pianificata consente di progettare in anticipo il tragitto. È sufficiente immettere una destinazione e visualizzare l'itinerario e le mappe stradali dettagliate per qualsiasi luogo, ovunque ci si trovi.

3) La Modalità A piedi consente di individuare la strada a piedi utilizzando il PDA in uso. In CoPilot viene sempre visualizzata una linea retta, che corrisponde alla linea d'aria verso la destinazione, ed indicata la distanza in linea retta per raggiungere tale punto.

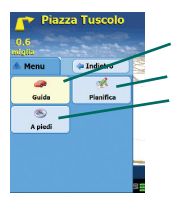

Modalità Navigazione Modalità Pianifica Modalità A piedi

### Impostazioni di calcolo del percorso

Selezionare **Casa > Impostazioni > Itinerario** (oppure *Menu > Itinerario > Impostazioni >* Itinerario) per modificare le impostazioni delle opzioni relative al calcolo dei percorsi di CoPilot.

#### 1. Opzioni di calcolo del percorso di base

#### Tipo di veicolo

Nella schermata Itinerario, le opzioni relative al tipo di veicolo sono 'Automobile' o 'Caravan'. Laddove possibile, i tragitti per veicoli ricreazionali favoriscono le strade principali ed evitano svolte a gomito e tornanti.

#### Tipo di itinerario

Specificare se impostare CoPilot affinché calcoli i percorsi più rapidi o più brevi, selezionando Casa > Impostazioni > Itinerario > Tipo di itinerario (oppure Menu > Itinerario> Impostazioni > Itinerario > Tipo di itinerario). Inoltre, è possibile impostare CoPilot sull'opzione 'Evita strade principali'.

#### Strade a pedaggio

È possibile impostare CoPilot affinché calcoli percorsi che evitano/utilizzano strade a pedaggio, selezionando **Casa** > **Impostazioni** > **Itinerario** (oppure *Menu* > *Itinerario* > *Impostazioni* > *Itinerario*), quindi specificare il modo in cui si desidera che CoPilot gestisca le strade a pedaggio selezionando una delle 3 seguenti opzioni:

- Evita sempre
- 🛜 Usa se necessario
- 🛜 Nessuna restrizione

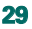

Se ci si trova a Londra, è possibile impostare CoPilot affinché avvisi il conducente qualora la destinazione si avvicina o attraversa la zona a traffico limitato di Londra (London Congestion Zone) (soggetta a pedaggio). Sarà possibile scegliere di attraversare la zona a pedaggio oppure individuare un tragitto alternativo che eviti tale zona.

Per impostare gli avvisi inerenti la zona a traffico limitato di Londra, selezionare: Casa > Impostazioni > Itinerario (oppure *Menu* > *Itinerario*> *Impostazioni* > *Itinerario*), quindi selezionare la casella Segnalazione zona a traffico congestionato. Selezionare 'OK'.

#### Prendi pause

È possibile impostare CoPilot affinché, ad intervalli regolari, avvisi il conducente circa la necessità di effettuare una pausa dalla guida per una durata specificata. Selezionare la casella 'Prendi pause', quindi impostare le durate desiderate.

#### 2. Opzioni di viaggio avanzate

Per impostare, personalizzare e salvare le proprie preferenze:

- 1. Nella schermata Opzioni itinerario, selezionare il pulsante 'Avanzate'.
- 2. Selezionare 'Nuovo' per creare un profilo di itinerario. Immettere un nome e selezionare 'OK'.
- Impostare le opzioni Tipo veicolo, Tipo di itinerario, Strada a pedaggio, Segnalazione zona a traffico congestionato e Prendi pause come descritto.
- 4. Specificare le proprie preferenze stradali per ciascuno dei 5 tipi di strada (Autostrade, Autostrade a doppia corsia, Principale, Secondaria e Locale) scegliendo il modo in cui si desidera che CoPilot gestisca ciascun tipo di strada, oltre ai tipi da evitare o favorire.
- 5. È possibile impostare la velocità media per ciascun tipo di strada.
- 6. Selezionare 'OK' per salvare le impostazioni.

### <mark>ि</mark> Impostazioni di guida

Selezionare Casa > Impostazioni > Guida (oppure Menu > Itinerario > Impostazioni > Guida) per modificare le impostazioni delle opzioni di navigazione di CoPilot.

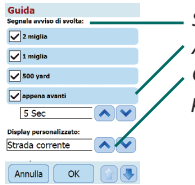

Segnala avviso di svolta Appena avanti Opzione di visualizzazione personalizzata

#### Segnala avviso di svolta

Consente di impostare CoPilot affinché fornisca istruzioni di guida vocali quando ci si avvicina a una svolta. Selezionare una o tutte le caselle relative alla distanza per ricevere istruzioni di guida vocali in occasione delle svolte.

#### Appena avanti

CoPilot fornisce avvisi con istruzioni vocali ogni qualvolta si raggiunge una svolta. Come impostazione predefinita, il conducente viene avvisato 5 secondi prima di raggiungere una svolta. Per modificare e definire questa impostazione, selezionare la casella 'appena avanti' e impostare l'intervallo temporale desiderato selezionandolo dall'elenco.

#### Display personalizzato

Per personalizzare il campo di dati visualizzato alla base delle mappe, selezionare Casa > Impostazioni > Guida (oppure *Menu > Itinerario > Impostazioni > Guida*), quindi una delle opzioni di visualizzazione personalizzate, infine selezionare 'OK'. Per ulteriori informazioni, vedere a pag. 27.

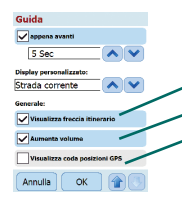

Visualizza freccia itinerario Aumenta volume Visualizza coda posizioni GPS

#### Visualizza freccia itinerario

Sulle mappe di navigazione assistita di CoPilot viene visualizzata una freccia di svolta gialla per indicare la direzione della svolta successiva. Per impostazione predefinita, questa opzione è attivata. Selezionare e deselezionare 'Visualizza freccia itinerario' per NON visualizzare la freccia gialla nelle mappe di navigazione assistita di CoPilot.

#### Aumenta volume

Se si desidera aumentare il volume delle indicazioni vocali di CoPilot, selezionare la casella 'Aumenta volume'.

#### Visualizza coda posizioni GPS

Selezionare questa casella per visualizzare un tracciato composto da frecce che indicano la propria posizione mentre si guida e ci si sposta lungo la mappa.

# 🙀 Impostazioni delle mappe

Selezionare Casa > Impostazioni > Mappa (oppure *Menu* > *Itinerario* > *Impostazioni* > *Mappa*) per modificare le impostazioni della mappa.

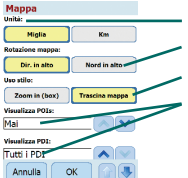

Unità di misura della distanza Rotazione mappa Uso stilo Impostazioni PDI

#### Unità

Consente di impostare le unità di misura della distanza, in 'miglia' o 'chilometri'.

#### Rotazione mappa

CoPilot visualizza la posizione del conducente su una mappa in una delle seguenti direzioni:

- 1. Dir. in alto la posizione del conducente viene sempre indicata verso l'alto sulla mappa, in direzione della destinazione.
- 2. Nord in alto durante la guida sulla mappa il Nord rimane sempre nella parte superiore.

#### Uso stilo

Utilizzare lo stilo in dotazione con il dispositivo Acer per le seguenti operazioni:

- Zoom in (box) per selezionare un luogo sulla mappa e inserirlo in un riquadro per ingrandirlo nell'area della mappa.
- Trascina mappa per selezionare un luogo sulla mappa e utilizzare lo stilo per trascinare la mappa in qualsiasi direzione per visualizzare le aree sulla mappa circostanti il luogo.

### Impostazioni degli avvisi relativi ai PDI

#### Avvisi relativi ai PDI

Per segnalare e visualizzare i Punti di Interesse su una mappa, selezionare Casa > Impostazioni > Segnalazioni PDI (oppure *Menu* > *Itinerario* > *Impostazioni* > *Segnalazioni PDI*), quindi selezionare la casella 'Abilita'.

| Segnalazioni PDI                        |  |  |
|-----------------------------------------|--|--|
| Segnalazioni PDI:                       |  |  |
| Abilita                                 |  |  |
| Indica i PDI a questa distanza:         |  |  |
| 3 miglia                                |  |  |
| Timeout messaggio:                      |  |  |
| 30 Secondi                              |  |  |
| Segnala PDI che sono:                   |  |  |
| Itinerario esatto Vicino all'itimerario |  |  |
| Select POIs to be reserved:             |  |  |
| 🖲 📑 🖬 Attrazioni per i Visita 🦳         |  |  |
| Annulla OK                              |  |  |

– Segnalazioni PDI – Indica i PDI a questa distanza – Timeout messaggio – Segnala e seleziona PDI

#### Segnalazione dei PDI

Specificare la distanza dai PDI segnalati lungo il tragitto effettuando la sezione dall'apposito elenco.

Impostare CoPilot affinché segnali i PDI che si trovano effettivamente sul tragitto o vicino al tragitto.

Specificare la 'Categoria' di PDI da segnalare lungo il tragitto, selezionando ciascuna casella corrispondente alla categoria desiderata.

#### Timeout messaggio

CoPilot visualizza un semplice messaggio di segnalazione PDI sullo schermo del PDA in uso ad indicare che ci si sta avvicinando ad un PDI. Utilizzare l'elenco di selezione per specificare la durata di visualizzazione desiderata del messaggio.

Per ulteriori informazioni sull'impostazione dei PDI, vedere a pag. 12.

### Impostazioni della lingua e del sistema vocale

#### Lingua e Sistema vocale

Per modificare le impostazioni della lingua, selezionare Casa > Impostazioni > Lingua e Sistema vocale (oppure *Menu* > *Itinerario* > *Impostazioni* > *Lingua e Sistema vocale*, quindi selezionare la lingua desiderata\* nell'elenco.

- 宿 Inglese USA
- 窄 Inglese Regno Unito
- Tedesco
- 👕 Francese
- 宿 Spagnolo
- 宿 Italiano
- 👕 Olandese
- 宿 Svedese
- 宿 Danese
- Portoghese
- Norvegese
- 宿 Finlandese

\*CoPilot supporta le lingue disponibili nell'elenco di selezione.

#### Tastiera di CoPilot

CoPilot è dotato di un'ampia tastiera incorporata, che consente di immettere facilmente le informazioni in CoPilot. Se si preferisce utilizzare la tastiera di CoPilot al posto di quella supportata dal dispositivo, selezionare la casella 'Utilizza tastiera CoPilot'.

## 🙀 Impostazioni dei preferiti

Per modificare le destinazioni preferite create e salvate in CoPilot, selezionare Casa > Impostazioni > Preferiti (oppure Menu > Itinerario > Impostazioni > Preferiti).

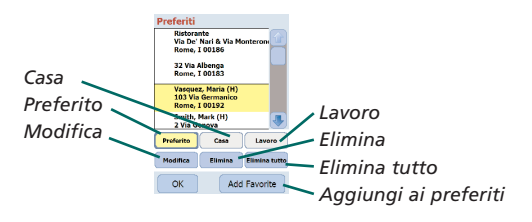

Nella schermata di impostazione 'Preferiti', viene visualizzato un elenco di tutte le destinazioni preferite.

Per eliminare una destinazione preferita, selezionare quella desiderata, quindi 'Elimina'.

Per eliminare tutti i 'Preferiti', selezionare 'Elimina tutto', quindi 'Si' non appena viene richiesta la conferma di eliminazione.

Per modificare un preferito, selezionare 'Modifica' e immettere nuovamente i dati relativi alle voci Paese, Città/Codice postale, Nome della via e Numero della via.

Per modificare l'indirizzo di 'Casa' o 'Lavoro', selezionare un indirizzo preferito dal relativo elenco, quindi selezionare il pulsante 'Casa' o 'Lavoro'.

### Impostazioni delle fermate recenti

Per modificare le fermate recenti visitate, selezionare Casa > Impostazioni > Arresti Recenti (*oppure Menu > Itinerario* > Impostazioni > Arresti Recenti).

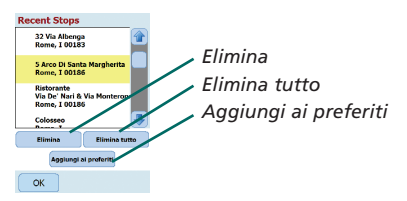

Per eliminare una destinazione recente, selezionare quella desiderata, quindi 'Elimina'.

Per eliminare tutte le destinazioni recenti, selezionare 'Elimina tutto', quindi 'Si' non appena viene richiesta la conferma di eliminazione.

Per aggiungere una delle destinazioni 'Recenti' all'elenco 'Preferiti', selezionare la destinazione, quindi 'Aggiungi ai preferiti'.

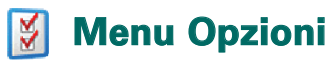

Selezionare Menu > Opzioni per accedere alle seguenti opzioni:

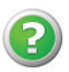

#### Help

CoPilot è dotato di una guida in linea (Help), che fornisce istruzioni e informazioni sulla configurazione e l'uso del software. Selezionare Menu > Opzioni > Help.

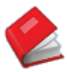

#### Tutorial

CoPilot è dotato di una funzione di esercitazione che fornisce informazioni sulle operazioni preliminari. È possibile apprendere le modalità di immissione di una destinazione per avviare la navigazione assistita.

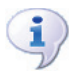

#### Informazioni

Consente di leggere le informazioni sulla versione della licenza di CoPilot.

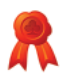

#### Concessione di licenza

Consente di visualizzare i dettagli sullo stato, il numero di licenza e il periodo di validità della licenza di CoPilot.

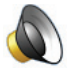

#### Volume

Consente di regolare il livello di volume delle istruzioni vocali utilizzando i pulsanti di riduzione (-) e aumento (+) del volume.

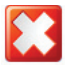

#### Esci da CoPilot

Per uscire da CoPilot, selezionare Menu > Esci da CoPilot.

# Software desktop di CoPilot e assistenza clienti

#### Assistenza clienti CoPilot

Per ulteriori informazioni sull'assistenza tecnica telefonica e via e-mail relativamente a CoPilot, visitare il sito Web all'indirizzo www.alk.eu.com/acer.

#### Software desktop di CoPilot

Se occorre caricare nuovamente la scheda di memoria con CoPilot, utilizzare i CD in dotazione contenenti il software desktop.

Se invece si è acquistato un aggiornamento opzionale contenente varie mappe europee, eseguire la procedura guidata di download dei dati (DDW, Data Download Wizard), che consente di scaricare i dati relativi alle mappe d'Europa sul computer desktop in uso (vedere a pag. 41-42).

I dati delle mappe europee possono essere trasferiti su una scheda di memoria da 1GB mediante un dispositivo di lettura di schede di memoria.

#### CoPilot viene fornito con 3 CD:

- 죽 Disco di installazione Europa
- EU Maps Disc 1 (disco 1 contenente i dati delle mappe europee)
- EU Maps Disc 2 (disco 2 contenente i dati delle mappe europee)

#### Installazione del software desktop di CoPilot Pocket PC 6

Per installare il software desktop di CoPilot Pocket PC 6, attenersi alle istruzioni riportate di seguito.

- 1. Inserire il disco 'Install Disc Europe' nell'unità CD del computer/portatile in uso.
- 2. Selezionare ITALIANO [ITALIA] come lingua preferita. Selezionare 'OK'.
- La procedura guidata di installazione (InstallShield Wizard) procede all'installazione di CoPilot Pocket PC 6 sul computer desktop/portatile. Selezionare 'Next'.
- 4. Nella finestra di dialogo 'installation key code', selezionare 'Next'.
- Viene visualizzata la schermata del contratto di licenza. Leggere il contratto di licenza, quindi selezionare 'Yes'.
- 6. Nella successiva schermata del contratto di licenza, leggere la declinazione di responsabilità, quindi selezionar 'Yes'.
- CoPilot viene installato nella directory C:\Program Files\ CoPilot\Pocket PC 6. Nella finestra di dialogo 'choose destination location', selezionare 'Next'.
- 8. Nella schermata 'select program folder', selezionare 'Next'.
- 9. Viene richiesto di inserire i dischi con i seguenti nomi:
  - EU Maps Disc 1 (disco 1 contenente i dati delle mappe europee)
  - EU Maps Disc 2 (disco 2 contenente i dati delle mappe europee)
- 10. Selezionare 'Finish'. L'installazione è completata.

**Nota:** in caso di difficoltà durante l'installazione del software desktop di CoPilot Pocket PC 6, provare a disattivare eventuali software antivirus o firewall presenti sul computer desktop/portatile in uso.

# $\mathbf{X}$

# Procedura guidata di download dei dati (Data Download Wizard)

Se la scheda di memoria risulta danneggiata, o in caso di acquisto di un aggiornamento contenente mappe europee, potrebbe essere necessario scaricare l'applicazione CoPilot Quickstart per l'avvio rapido del programma.

### Esecuzione della procedura guidata di download dei dati (DDW, Data Download Wizard)

#### Fase 1 – Impostazione della posizione di salvataggio dei dati

- Avviare CoPilot Pocket PC 6 sul computer desktop/portatile. Selezionare Start > Programmi > CoPilot – Pocket PC 6.
- 2. All'avvio di CoPilot, viene visualizzata la finestra di dialogo 'Data Download Wizard'.
- Selezionare il percorso di download dei dati delle mappe del Regno Unito/dell'Europa in uno dei 3 seguenti modi, quindi selezionare 'Avanti':
  - Utilizzando il cavo di sincronizzazione del dispositivo Acer e Microsoft ActiveSync, scaricare i dati delle mappe direttamente nella scheda di memoria del palmare Acer.
  - Collegando un dispositivo di lettura di schede di memoria al computer desktop/portatile per scaricare su una scheda di memoria i dati delle mappe.
  - Scaricando i dati delle mappe sull'unità C:/ del computer desktop/portatile (opzione consigliata).

#### Fase 2 – Selezione e download dei dati delle mappe

Nella schermata successiva vengono visualizzate 3 possibilità per scaricare i dati della mappe.

- Raggio intorno la città immettere un paese, una città o un codice postale e specificare (in miglia) la distanza attorno alla città che si desidera scaricare. Selezionare 'Avanti'. I dati delle mappe selezionati per il download vengono evidenziati in giallo.
- Area sulla mappa immettere una città e un indirizzo (opzionale per i dati della mappa che si desidera scaricare. Selezionare 'Avanti'.

Il punto inserito viene visualizzato sulla mappa. Selezionare 'OK'. Con il mouse, disegnare un riquadro che individui l'area dei dati della mappa desiderata. L'area della mappa selezionata viene evidenziata in giallo.

- 3. Regione selezionare l'icona della regione per scaricare i dati della mappa relativi a un intero paese o regione.
  - Nella finestra di dialogo 'Selezionare un paese o una regione', selezionare la casella Italy, quindi selezionare 'Avanti'. Se invece è stata acquistata la licenza per un aggiornamento contenente mappe europee, selezionare i paesi desiderati, quindi 'Avanti'.
  - CoPilot esegue il calcolo delle dimensioni totali dei dati da scaricare. Selezionare 'OK'.
  - Viene visualizzata una finestra di dialogo in cui è indicata la 'Memoria necessaria'. Selezionare 'Avanti'.
  - Assegnare un nome ai dati da scaricare. Come impostazione predefinita, al Regno Unito viene assegnato il nome 'RegionItaly', ma è possibile immettere il nome desiderato. Selezionare 'Avanti'.
  - Viene visualizzata di nuovo la schermata in cui sono visualizzati i 3 modi per scaricare i dati delle mappe. Selezionare l'icona 'Download'.
  - Nella schermata successiva, selezionare ed evidenziare 'RegionItaly' (o il nome immesso), accertandosi che la regione prescelta sia presente nella sezione 'Regione' a destra della finestra di dialogo. Accertarsi che 'Crea Avvio veloce' sia selezionato. Selezionare 'Download'.
  - Nella finestra di dialogo 'Opzioni Avvio veloce', come sistema operativo predefinito per il dispositivo Acer viene visualizzato 'Windows Mobile 5.0 for Pocket PC'. Selezionare 'OK' per avviare la creazione dei dati specificati per il dispositivo Acer. Potrebbero essere necessari alcuni minuti.
  - Viene visualizzato un messaggio che specifica di non rimuovere la scheda di memoria dall'apposito dispositivo di lettura. Attendere circa 1 minuto, quindi selezionare 'Fine' per completare il download. Uscire dal programma.

#### Fase 3 – Trasferimento dei dati nel dispositivo Acer

Se i dati sono stati scaricati direttamente sulla scheda di memoria nel dispositivo di lettura, seguire le istruzioni di seguito riportate:

- 1. Chiudere tutte le finestre aperte sul computer desktop/portatile.
- 2. Rimuovere la scheda di memoria dal dispositivo di lettura di schede di memoria.
- Inserire la scheda di memoria nello slot per schede di memoria SD del dispositivo Acer. A questo punto, l'installazione di CoPilot viene avviata automaticamente.

#### OPPURE

Se i dati della mappa sono stati salvati sull'unità C:/ dalla procedura guidata di download dei dati, seguire le istruzioni riportate di seguito:

- Collegare il dispositivo Acer al computer desktop utilizzando il cavo di sincronizzazione in dotazione e il software Microsoft ActiveSync.
- 2. Selezionare 'Risorse del computer', quindi accedere all'unità C:/ del computer.
- Sono presenti due cartelle, denominate 2577 e CoPilot salvate nell'unità C:/. Selezionare entrambe le cartelle, fare clic con il pulsante destro del mouse, quindi selezionare 'Copia' dal menu di scelta rapida.
- 4. Tornare a 'Risorse del computer', accedere a 'Dispositivo portatile' > 'Scheda di memoria', quindi selezionare e fare clic con il pulsante destro del mouse e selezionare 'Incolla' dal menu di scelta rapida per copiare i dati copiati dall'unità C:/ alla scheda di memoria nel dispositivo Acer.
- Infine, chiudere tutte le finestre aperte sul computer desktop e disconnettere Pocket PC. Rimuovere la scheda di memoria dal dispositivo Acer e reinserirla. A questo punto, l'installazione di CoPilot viene avviata automaticamente.

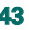

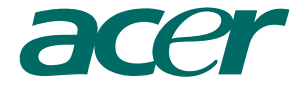

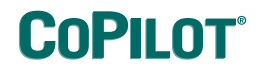

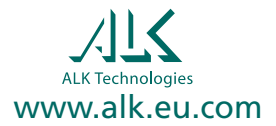